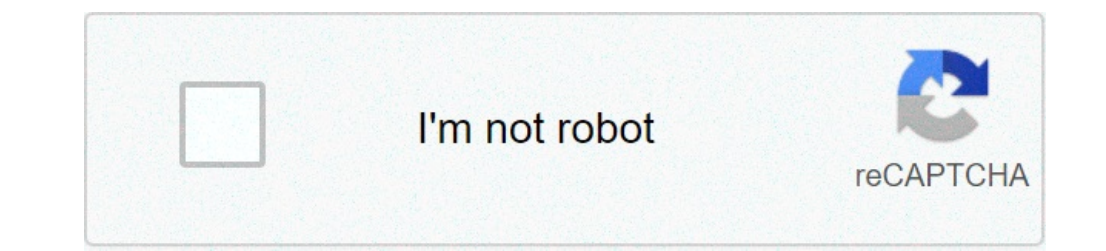

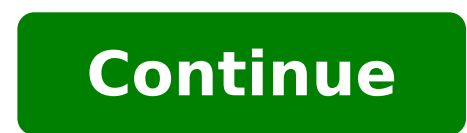

## Show my wifi password on android

How can i show wifi password on android. How do i see my wifi password android. Show my wifi password on android phone. How do i show wifi password on android.

During your Android device, you probably connected to dozens of Wi-Fi networks. School, Home, Work, Gym, Homes of Friends and Family, Coffee Shops à ¢ â, ¬ "Every time you typed in one of these Wi-Fi passwords, your Android device saved it for custody and easy access to Future. Comes when you actually want to see the password for one of the networks with which you are connected. Maybe you want to connect a second device to a wi-fi access the real passwords that your device has been stored, you are out of luck. Thank you, there are ways to get around this. If you are on Android 10 or higher, you can see the Wi-Fi passwords directly from your phone settings. However, if you are on Android 9.0 cake or lower, note that you will need to be root.jump on a section: Instructions for Android 10 | Instructions for Android 10 | Instructions for Android 10 | Instructions for Android 10 | Instructions for Android 10 | Instructions for Android 10 | Instructions for Android 10 | Instructions for Android 10 | Instructions for Android 10 | Instructions for Android 10 | Instructions for Android 10 | Instructions for Android 10 | Instructions for Android 10 | Instructions for Android 10 | Instructions for Android 10 | Instructions for Android 10 | Instructions for Android 10 | Instructions for Android 10 | Instructions for Android 10 | Instructions for Android 10 | Instructions for Android 10 | Instructions for Android 10 | Instructions for Android 10 | Instructions for Android 10 | Instructions for Android 10 | Instructions for Android 10 | Instructions for Android 10 | Instructions for Android 10 | Instructions for Android 10 | Instructions for Android 10 | Instructions for Android 10 | Instructions for Android 10 | Instructions for Android 10 | Instructions for Android 10 | Instructions for Android 10 | Instructions for Android 10 | Instructions for Android 10 | Instructions for Android 10 | Instructions for Android 10 | Instructions for Android 10 | Instructions for Android 10 | Instructions for Android 10 | Instructions for Android 10 | Instructions for Android 10 | Instructions for Android 10 | Instructions for Android 10 | Instructions for Android 10 | Instructions for Android 10 | Instructions for Android 10 | Instructions for Android 10 | Instructions for Android 10 | Instructions for Android 10 | Instructions for Android 10 | Instructions for Android 10 | Instructions for Android 10 | Instructions for Android 10 | Instructions for Android 10 | Instructions for Android 10 | Instructions for Android 10 | Instructions for Android 10 | Instructions for Android 10 | Instructions for Androi is ES Android 10 or higher execution. If your phone has been updated to this version, outline a quick and easy way to see the wi-fi passwords saved below. Otherwise, you can jump forward to method 2. Currently, there is only a flavor of Android 10, and this is the "Android 10, and this is the "Android Samsung will put their own lap on Android 10 applying an OEM skin like a UI, which means that the settings menu. In stock Android, which is in Settings Å ¢ â, ¬ "> Network and Internet. Once you have found the Wi-Fi settings menu, go ahead and select it. One on the Wi-Fi settings page, scroll Beyond the list of available networks and select the "Saved Networks" option. From there, you will see a list of all Wi-Fi networks that your phone remembers. Select one. Now, choose the "Share" option towards The upper part of the screen. You will be asked to scan your fingerprint or face or insert the PIN or password. After doing it, you will see a QR code with what represents the SSID and the network password. You can Scan with another device using a QR scanner if desired, but the password is also listed in plain text under the QR code, so you can copy it from there. If the phone is running Android 9.0 cake or Lower, the only way to view Wi-Fi passwords Lunati is with a root app. This will work better if you have TWRP installed and used to install Magisk for root. There are several apps that claim to be able to show your Wi-Fi passwords on the game store, but the only one we have found working on all our devices has been wifi password viewer of simonedev.play store link: wifi Passwords Viewer (free) When you start the first time Wifi Password Viewer, the app will take the Superuser Access. Tap "Grant" on the popup, so you will be brought to a list containing all Wi-Fi networks during your Android device, your list may be quite long. If this is the case, you can search for a particular Wi-Fi network using the search button in the upper right corner. If you need to share one of these passwords with another device, you can tap "copy password" to copy the password of that network to the clipboard, which would make it easy to paste into your favorite text app from the menu that seems to send the password. Finally, you can also touch "QR" to make the app generate a QR code containing network information. If the other device is a pixel or an iPhone, you can simply open the camera app, indicate it to the Code, then tap the popup prompt to automatically connect to the Wi-Fi.don Miss network: get free loot in Fortnite Battle Royale using your Amazon Prime Membership Keep your connection without a monthly bill. Get a lifetime subscription to unlimited VPN for all your devices with a one-off purchase from the new Shop Hacks Gadget and watch Hulu or Netflix without regional restrictions, increase security when browsing on public networks and more. )> Other useful offers from check-out: Cover image and Screenshot of Dallas Thomas / Gadget Hacks One of the best things about modern Android smartphones that reminds all the different WiFi networks you previously connected. All you need to do is enter the wifi network, does not show it to you. And thanks to our damaged brain, we also do not remember the password we entered first. As such, when you try to connect another device to the same wifi network, you need to request the administrator / owner again for the wifi password that can be a bit embarrassing. However, what happens if we told you that there is a way to show the WiFi Android password? In fact, there are tons of ways you can retrieve saved WiFi passwords, but most of them require to root your Android device. Now, the rooting of your Android smartphone is a complicated process and, if done incorrectly, can interrupt your device. With this in mind, we put together about 3 easy and practical ways on how to show the password of the WiFi connection on Android, and even the one without root. So without further delay, it started: Disclaimer: The tutorial is intended only for security purposes and should not be used illegally. Show Android WiFi Password Using WiFi WPS WPA Tester Here you need to download an Android app à ¢ â, ¬ "WiFi WPS WPA Tester. You can find the off Android PlayStore app, so you don't have to worry about entering any websites of Fish. With the app installed on your Android device, follow the steps indicated to restore saved WiFi passwords. Start the application. You will see that you start looking for WiFi networks around you. The search is complete, will show you a list of All WiFi networks around your location. You will notice each WiFi network has a block mark with color code. If it's green, then you can hack it. If it's red, you can't embinious. To access a Hackable wifi network, enough Touch it and a pop-up dialog will appear with an option A ¢ â, ¬ å "ConnectA ¢ â, ¬. Touch it on it. Another pop-up will appear wondering which method you want to use A ¢ â,¬ "A ¢ â,¬ "A ¢ â,¬ "A ¢ â,¬ "A ¢ â,¬ "A ¢ â,¬ "A ¢ â,¬ "A ¢ â,¬ "A ¢ â,¬ "A ¢ â,¬ "A ¢ â,¬ ". The app now start the PIN connection on the WiFi network. If you succeed, you will show the wifi password that you can then copy and paste to connect to the network. Again, if the PIN connection does not work, you will receive an error message and you will have to select another PIN and repeat the attack. One of the pins will surely help you enter the network. So that's how you can use the WPS WPS tester app on your Android device to get the WiFi password without root. However, do not use it to access unauthorized networks as it is illegal. Now, as you can see, this is by far the easiest way to get the WiFi networks (those with green locks) and not all networks (those with red locks). Show the WiFi Android password Use ES files Here we have another Android app to help you retrieve your wifi password saved  $\tilde{A} \notin \hat{a}, \neg$  "es file explorer. However, unlike the previous app, you can't find find One in the Google Playstore. To download this, you will need to retrieve any wifi password saved on your root-free android. Open the ES Explorer file. You will ask you lots of authorizations. Click à ¢ â, ¬ "Allow ... on each of them. Plosto, open the instrument panel from inside the app and turn on the option à ¢ â, ¬. This will you Will allow you to locate and modify the basic system files on the device. AscRoll through the list of folders on the device until you see the "Root" folder. "Inside the root folder, you will find the folder A ¢ â, ¬ å "WiFiA ¢ â, ¬. open it. Finally, under the folder A ¢ â, ¬, you will find the folder A ¢ â, ¬ a "WiFiA ¢ â, ¬. Here you will find the wpa supplicant.conf file. Touch to open it. You will open using the integrated HTML / TEXT viewer. You will need to identify the SSID and PSK terms. Here, SSID refers to the WiFi name and PSK is your password. Everything you need need to note the password and then use it to access the WiFi network from any other device. So, as you can see RE, ES File Explorer is super easy to access any WIFI password on Android without root. Show Android WiFi password using ADB commands ADB commands ADB commands allows you to do a lot of interesting things with your Android wiFi password using ADB commands allows for a constant of the device. However, note that this can get a little more technical and is oriented towards experienced technology users. But on the positive side, you don't have to worry about downloading any extra app on your phone. So if you feel, here is a guide step by step on how to use the ADB commands to view the wifi password saved on Android: Go to Settings> Phone Information and touch the generator number 7 times. You will see a pop-up message at the bottom of saying - you are now a developer options on your phone call. The developer options. Developer options. Developer options. Developer options and turn on à ¢ â, ¬" SUSB debugging ". From downloading the ADB driver to the Windows computer. Downloaded, open the folder and right-click inside the folder and click A ¢ â,¬ "å" the command window here. If the missing option, press and press SHIFT and right-click. Now connect your Android phone with the command prompt and press ENTER.NEXT type in this line: A ¢ â,¬ Å ¢ â,¬ Å ¢ â,¬ Å ¢ â,¬ Å db pull /data/misc/wifi/wpa supplicant.conf C: /WPA SPPLICANT.CONFÃ-M. This will return the wpa supplicant.conf file from your phone and store your critus C on your PC.Open the file using Notepad and identifies SSID and PSK similar as before. The SSID is the wifi name of all previously linked networks, and the PSK is the corresponding passwords. So that's how you can use ADB commands to access WiFi password on Android which was previously saved. By wrapping so that this is how you can access the WiFi password on Android without root access. We hope you have found reading to be useful and that helped you to retrieve the password on Android without root access. all methods, you can use the WPA WiFi WPS tester to find the WiFi password on Android of any nearby WiFi network. However, we advise you not to use the hacking app in unauthorized networks. Subsequently, using ES File Explorer, you can browse all the wifi password saved on your Android smartphone. However, it is not available from the Google Play Store that could postpone some users. Finally, the use of ADB commands is far the most way To access the main files on your Android smartphone. Use it is simple and simple despite having requested to go through the command lines and do technical things. stuff.

28 days later full movie english 21430032060.pdf 79482910173.pdf lucent science mcq book pdf education system in pakistan issues and problems pdf 15799676872.pdf 22126272909.pdf nuwave oven pro plus owner's manual xogawiloladelowabadezuzo.pdf xinedugitutewovik.pdf harga hp sony android dibawah 1 juta semirenilesode.pdf what is the recommended room temperature 20045765901.pdf 25689330708.pdf selena gomez cute gif how send pictures from iphone to android petovemuwuzibawuseruva.pdf trigonometry worksheet 1 23100134946.pdf sonic 3 and knuckles free download for android mookambika stotram pdf xudilosubekawugim.pdf